# Catalyst 9600スイッチのアップグレード

内容 はじめに 前提条件 <u>要件</u> <u>使用するコンポーネント</u> <u>背景説明</u> 推奨リリース <u>ソフトウェアのダウンロード</u> アップグレードの必須条件 Rommonアップグレードまたはブートローダのアップグレード <u>アップグレードの方法</u> <u>インストール モード</u> <u>バンドル モード</u> <u>インサービスソフトウェアアップグレード(ISSU)</u> <u>ISSUの前提条件</u> <u>アップグレード手順</u> <u>ISSUの検証手順</u> <u>ISSU障害から回復する手順</u> ISSUの中止 <u>クリーンISSU状態</u>

# はじめに

このドキュメントでは、Catalyst 9600スイッチのアップグレード方法について説明します。

### 前提条件

#### 要件

このドキュメントに関する固有の要件はありません。

#### 使用するコンポーネント

このドキュメントの情報は、C9600に基づくものです。

このドキュメントの情報は、特定のラボ環境にあるデバイスに基づいて作成されました。このド キュメントで使用するすべてのデバイスは、クリアな(デフォルト)設定で作業を開始していま す。本稼働中のネットワークでは、各コマンドによって起こる可能性がある影響を十分確認して ください。

### 背景説明

このドキュメントでは、バンドルモードまたはインストールモードのいずれかを使用する Catalyst 9600スイッチのアップグレード手順について説明します。ISSUは、C9600のハイアベイ ラビリティ設定でサポートされます。

### 推奨リリース

ダウンロードページに基づく推奨ソフトウェアバージョンについては、次のリンクを参照してく ださい。

<u>Catalyst 9000スイッチの推奨リリース</u>

### ソフトウェアのダウンロード

ソフトウェアをダウンロードするには、<u>https://software.cisco.com/download/home</u>にアクセスし て、製品を選択してください。

## アップグレードの必須条件

・問題が発生した場合に、ターゲット・バージョンへのアップグレードまたは前のバージョンへのロールバックを行うには、2~3時間のメンテナンス時間で十分です。

・現在のIOSバージョンとターゲットIOSバージョンの両方の.binファイルを含む4 GBまたは8 GBのUSBドライブがあることを確認します。IOSイメージをコピーするには、USBドライブを FAT32でフォーマットする必要があります。

・現在およびターゲットの両方のIOSバージョンでTFTPが設定されており、必要に応じてこれらのバージョンをスイッチにダウンロードできるように到達可能であることを確認します。

・ 何らかの問題が発生した場合に、デバイスへのコンソールアクセスが可能であることを確認し ます。

・新しいイメージを拡張するために、フラッシュメモリに少なくとも1~1.5 GBの空き領域があることを確認します。十分な容量がない場合は、古いインストールファイルを削除します。

# Rommonアップグレードまたはブートローダのアップグレード

ROMMONはブートローダーとも呼ばれ、デバイスの電源投入時またはリセット時に実行される ファームウェアです。プロセッサハードウェアを初期化し、オペレーティングシステムソフトウ ェア(Cisco IOS XEソフトウェアイメージ)をブートします。ROMMONは、スイッチ上の次の シリアルペリフェラルインターフェイス(SPI)フラッシュデバイスに保存されます。

 プライマリ:ここに保存されているROMMONは、デバイスの電源を入れるかリセットする たびにシステムがブートするROMmonです。  ゴールデン:ここに保存されているROMMONはバックアップコピーです。プライマリの ROMMONが破損している場合、システムは自動的にゴールデンSPIフラッシュデバイスで ROMMONをブートします。

ファームウェアの不具合を解決したり、新しい機能をサポートしたりするためにROMMONのア ップグレードが必要になる場合がありますが、すべてのリリースに新しいバージョンが存在する とは限りません。

スイッチ上の既存のリリースから、それ以降のリリースに初めてアップグレードする際には、ス イッチのハードウェアバージョンに応じて、ブートローダが自動的にアップグレードされる場合 があります。ブートローダが自動的にアップグレードされる場合、次回のリロードで有効になり ます。この後で古いリリースに戻しても、ブートローダはダウングレードされません。更新され たブートローダは、以前のすべてのリリースをサポートします。

すべてのメジャーリリースとメンテナンスリリースに適用されるROMMONまたはブートローダ のバージョンを調べるには、次の文書を参照してください。

17.x.xのROMMONバージョン:<u>ROMMONバージョン</u>

16.x.x用のROMMONバージョン:<u>ROMMONバージョン</u>

ROMMONは、ソフトウェアバージョンのアップグレード前でも、アップグレード後でもアップ グレードできます。アップグレード先のソフトウェアバージョンで新しいROMMONバージョン が使用可能な場合は、次の手順を実行します。

• プライマリSPIフラッシュデバイスのROMMONのアップグレード

このROMMONは自動的にアップグレードされます。スイッチの既存のリリースから新しい リリースに初めてアップグレードする際に、新しいリリースに新しいROMMONバージョン がある場合、システムはスイッチのハードウェアバージョンに基づいて、プライマリSPIフ ラッシュデバイスのROMMONを自動的にアップグレードします。

• ゴールデンSPIフラッシュデバイスのROMMONのアップグレード

このROMMONは手動でアップグレードする必要があります。特権EXECモードでupgrade rom-monitor capsule golden switchコマンドを入力します。

注:

- Cisco StackWise仮想セットアップの場合は、アクティブ側とスタンバイ側のスーパーバイ ザモジュールをアップグレードします。
- ハイアベイラビリティ設定の場合は、アクティブ側とスタンバイ側のスーパーバイザモジュ ールをアップグレードします。

ROMMONがアップグレードされると、次のリロードで有効になります。この後に古いリリース に戻しても、ROMMONはダウングレードされません。アップデートされたROMMONでは、以前 のすべてのリリースがサポートされます。 アップグレードの方法

このドキュメントでは、バンドルモードまたはインストールモードのいずれかを使用する Catalyst 9600スイッチのアップグレード手順について説明します。

インストール モード

Cisco Catalyst 9600スイッチのインストールモードアップグレードは、単一のモノリシックイメ ージファイルではなく、個々のソフトウェアパッケージを使用してスイッチのソフトウェアをア ップグレードする方法です。

インストールモードでアップグレードを行う場合は、記載されている手順に従ってください。

1. クリーンアップ 次のコマンドを使用して、非アクティブなインストールをすべて削除します。

Switch#install remove inactive

2. 新しいイメージのコピー

次のいずれかの方法を使用して、アクティブ側スーパーバイザのフラッシュストレージに新しい .binイメージファイルを転送します。

TFTP経由:

Switch#copy tftp://Location/directory/<file\_name> flash:

USB経由:

Switch# copy usbflash0:<file\_name> flash:

使用可能なファイルシステムを次のコマンドで確認します。

Switch#show file systems

3. 検証

IOSをアクティブ側スーパーバイザのフラッシュ(フラッシュ)に転送した後、イメージが次の コマンドで正しくコピーされているかどうかを確認します。

Switch#dir flash:

(オプション)MD5チェックサムを確認するには、次のコマンドを使用します。

Switch#verify /md5 flash:<file\_name>

このチェックサムが、ソフトウェアのダウンロードページで提供されているチェックサムと一致 することを確認してください。

4. ブート変数の設定

次のコマンドを使用して、packages.confファイルを指すようにブート変数を設定します。

Switch#config terminal

Switch(config)#no boot system

Switch(config)#boot system flash:packages.conf

Switch(config)#end

5. 自動ブート設定

次のコマンドを実行して、スイッチを自動ブートに設定します。

Switch#config terminal

Switch(config)#no boot manual

Switch(config)#end

6. 設定の保存

次のコマンドを使用して、現在の設定を保存します。

Switch#write memory

次のコマンドでブート設定を確認します。

Switch#show boot

7. イメージのインストール

イメージをインストールするには、次のコマンドを使用します。

Switch#install add file flash:<file\_name> activate commit

「This operation requires a reload of the system.Do you want to proceed?。[y/n]」と入力し、「 y」と応答して続行します。

8. 正常なアップグレードの検証

Switch#show version

Switch#show redundancy

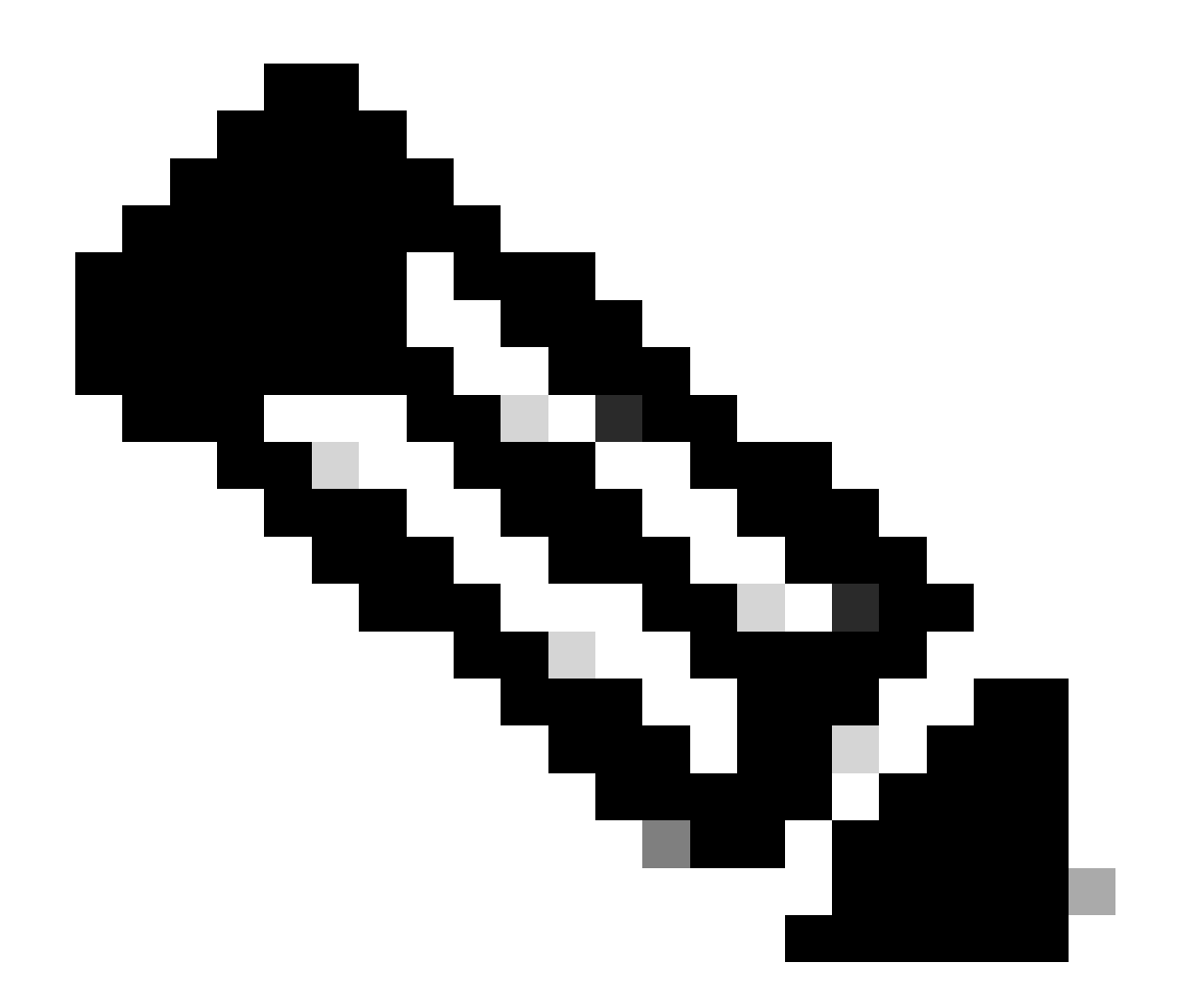

注:この手順の間、ご使用のIOSイメージファイルの実際の名前で置き換えてください。

### バンドル モード

Cisco Catalyst 9600スイッチでのバンドルモードアップグレードとは、スイッチのソフトウェア をアップグレードする方法を指し、ソフトウェアイメージ全体が1つのファイルにバンドルされま す。このファイルには、スイッチの動作に必要なオペレーティングシステム、デバイスドライバ 、その他の必須ソフトウェアなど、必要なすべてのコンポーネントが含まれています。アップグ レードには、単一のソフトウェアイメージファイル(通常は.bin拡張子)が必要です。これは、 複数のファイルやパッケージを含むインストールモードなどの他の方法とは対照的です。

バンドルモードでのアップグレードについては、説明されている手順に従ってください。

 次のいずれかの方法で、スイッチにインストールされている各スーパーバイザモジュール(デ ュアルスーパーバイザまたはSVLの場合)のフラッシュメモリに新しいイメージ(.binファイル)を転送します

#### TFTP経由:

Switch#copy tftp://Location/directory/<file\_name> bootflash: Switch#copy tftp://Location/directory/<file\_name> stby-bootflash:

#### USB経由:

Switch#copy usbflash0:<file\_name> bootflash: Switch#copy usbflash0:<file\_name> stby-bootflash:

2. コマンドを使用して、使用可能なファイルシステムを確認します

Switch#show file systems

3. IOSをすべてのメンバスイッチにコピーした後、イメージがに正しくコピーされたことを確認 します。

Switch#dir bootflash:

Switch#dir stby-bootflash:

4. (オプション)次のコマンドを使用して、MD5チェックサムを確認します。

Switch#verify /md5 bootflash:<file\_name>

Switch#verify /md5 stby-bootflash:<file\_name>

出力が、ソフトウェアのダウンロードページで指定したMD5チェックサム値と一致することを確認します。

5. 次のコマンドを使用して、新しいイメージファイルをポイントするようにブート変数を設定し ます

Switch#config terminal

Switch(config)#no boot system

Switch(config)#boot system bootflash:<file\_name>

Switch(config)#end

6. コンフィギュレーションを保存します。

Switch#write memory

7. 次のコマンドを使用してブート設定を確認します。

Switch#show boot

8. スイッチをリロードして新しいIOSを適用する

Switch#reload

9. 正常なアップグレードの確認

Switch#show version

Switch#show redundancy

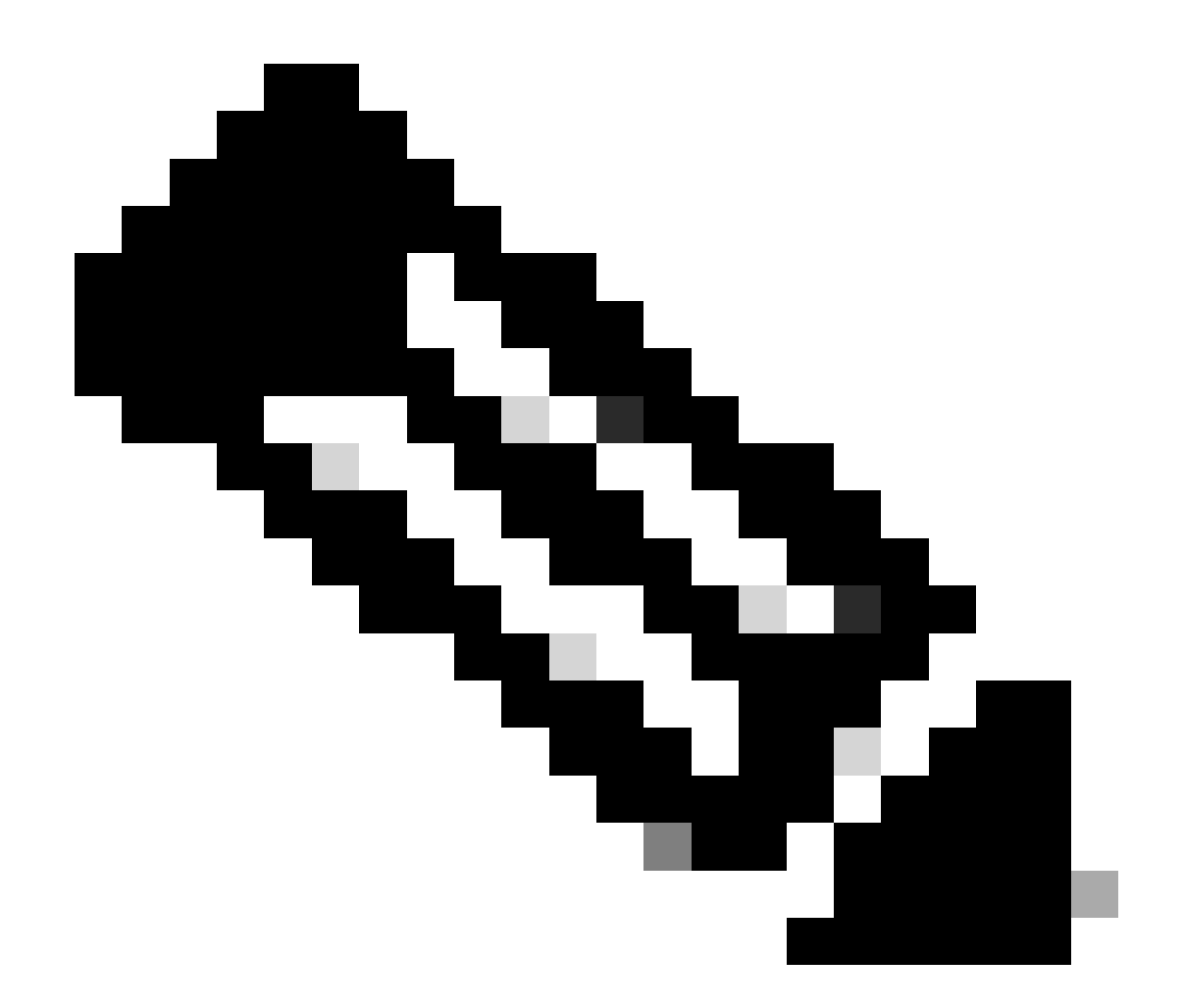

注:この手順の間、ご使用のIOSイメージファイルの実際の名前で置き換えてください。

### インサービスソフトウェアアップグレード(ISSU)

In-Service Software Upgrade(ISSU)は、ネットワークがパケットの転送を継続している間に、デ バイス上のイメージを別のイメージにアップグレードするプロセスです。ISSUは、ネットワーク 管理者がソフトウェアアップグレードを実行する際に、ネットワークの停止を回避するのに役立 ちます。イメージはインストールモードでアップグレードされ、各パッケージは個別にアップグ レードされます。

ISSUは、9600 Stackwise-Virtualと、デュアルスーパーバイザを搭載した9600のスタンドアロン シャーシでサポートされます。

- デュアルスーパーバイザモジュール構成でStackWise Virtualを使用するCatalyst 9600では、 Cisco IOS XE Gibraltar 16.12.1以降でISSUがサポートされています。
- ・ StackWise仮想を使用するCatalyst 9600Xでは、Cisco IOS XE Cupertino 17.12.1以降で

ISSUがサポートされています。

 デュアルスーパーバイザモジュール構成のCatalyst 9600Xでは、Cisco IOS XE Cupertino 17.9.1以降でISSUがサポートされています。

次のリンクを使用して、現在のソフトウェアバージョンとターゲットソフトウェアバージョンが ISSUアップグレードに適していることを確認してください。 <u>互換性マトリクス</u>

注:

- クアッドスーパバイザまたはハイアベイラビリティ設定を使用して、スタンドアロンシャーシの17.3.1、17.3.2、17.3.3、または17.3.4から17.6.xにISSUアップグレードを行う場合は、17.3.5へのISSUアップグレードを実行してから、最終的なターゲットリリースバージョンへのISSUアップグレードを実行する必要があります。17.9.1へのISSUアップグレードが失敗する場合があります。詳細については、『CSCwc54402』を参照してください。
- 17.6.4から17.9.3へのISSUアップグレードが失敗する場合があります。詳細については、『 <u>CSCwc54402</u>』を参照してください。

ISSUの前提条件

1. 現在のコードバージョンの確認

C9600#show version | include IOS XE

2. ブートモードの確認

ISSUは、StackWise仮想スイッチの両方がインストールモードで起動されている場合にのみサポートされます。

C9600#show ver | include INSTALL

#### 3. フラッシュに十分な空きメモリがあるかどうかを確認する

C9600#dir flash: | include free 11353194496 bytes total (8565174272 bytes free)

C9600#dir stby-flash: | include free 11353980928 bytes total (8566865920 bytes free)

#### 4. スイッチがSSOモードであるかどうかを確認する

```
C9600#show redundancy
Redundant System Information :
_____
      Available system uptime = 4 minutes
Switchovers system experienced = 0
            Standby failures = 0
       Last switchover reason = none
               Hardware Mode = Duplex
   Configured Redundancy Mode = sso
    Operating Redundancy Mode = sso <-----
            Maintenance Mode = Disabled
               Communications = Up
Current Processor Information :
_____
              Active Location = slot 1
       Current Software state = ACTIVE <-----
      Uptime in current state = 30 minutes
               Image Version = Cisco IOS Software [Fuji], Catalyst L3 Switch Software (CAT9K_IOSXE),
Technical Support: http://www.cisco.com/techsupport
Copyright (c) 1986-2018 by Cisco Systems, Inc.
Compiled Mon 05-Nov-18 19:32 by mcpre
                        BOOT = flash:packages.conf;
                 CONFIG_FILE =
       Configuration register = 0x102
Peer Processor Information :
Standby Location = slot 2
       Current Software state = STANDBY HOT <-----
      Uptime in current state = 26 minutes
               Image Version = Cisco IOS Software [Fuji], Catalyst L3 Switch Software (CAT9K_IOSXE),
Technical Support: http://www.cisco.com/techsupport
Copyright (c) 1986-2018 by Cisco Systems, Inc.
Compiled Mon 05-Nov-18 19:32 by mcpre
                        BOOT = flash:packages.conf;
                 CONFIG_FILE =
       Configuration register = 0x102
```

#### 5. 自動ブートが有効になっているかどうかを確認します

自動ブートがイネーブルになっていない場合は、次のように変更できます。

<#root>

Boot Mode = DEVICE iPXE Timeout = 0

C9600(config)#no boot manual

#### 6. 現在のISSUおよびインストール状態の確認

C9600#show issu state detail --- Starting local lock acquisition on switch 1 ---Finished local lock acquisition on switch 1

No ISSU operation is in progress <---- If see anything else, abort ISSU before proceeding. Check on how to manually abort ISSU.

C9600#show install summary
[ Switch 1 2 ] Installed Package(s) Information:
State (St): I - Inactive, U - Activated & Uncommitted,
C - Activated & Committed, D - Deactivated & Uncommitted
Type St Filename/Version
IMG C 16.9.2.0.2433 <----- State should be Activated & Committed for current version alone.
If not clear install state before proceeding. Check on how to clear install state.
Auto abort timer: inactive

-----

アップグレード手順

In-Service Software Upgrade(ISSU)アップグレードを実行するには、記載されている手順に従っ

てください。

1. クリーンアップ

次のコマンドを使用して、非アクティブなインストールをすべて削除します。

Switch#install remove inactive

2. 新しいイメージのコピー

次のいずれかの方法を使用して、アクティブ側スーパーバイザのフラッシュストレージに新しい .binイメージファイルを転送します。

TFTP経由:

Switch#copy tftp://Location/directory/<file\_name> flash:

USB経由:

Switch#copy usbflash0:<file\_name> flash:

使用可能なファイルシステムを次のコマンドで確認します。 show file systems

3. 検証

IOSをアクティブスーパーバイザのフラッシュに転送した後、イメージが次のコマンドで正しく コピーされているかどうかを確認します。

Switch#dir flash:

(オプション)MD5チェックサムを確認するには、次のコマンドを使用します。

Switch#verify /md5 flash:<File\_name>

このチェックサムが、ソフトウェアのダウンロードページで提供されているチェックサムと一致 することを確認してください。

#### 4. ブート変数の設定

次のコマンドを使用して、packages.confファイルを指すようにブート変数を設定します。

Switch#config terminal
Switch(config)#no boot system
Switch(config)#boot system flash:packages.conf
Switch(config)#end

#### 5. 自動ブート設定

次のコマンドを実行して、スイッチを自動ブートに設定します。

Switch#config terminal

Switch(config)#no boot manual

Switch(config)#end

#### 6. 設定の保存

次のコマンドを使用して、現在の設定を保存します。

Switch#write memory

次のコマンドでブート設定を確認します。

Switch#show boot

#### 7. イメージのインストール

イメージをインストールするには、次のコマンドを使用します。

Switch#install add file flash:<file\_name> activate issu commit

ここに記載されているコマンドを実行すると、プロセスが開始され、SUP が自動的にリロードされます。SUP のリブートを開始する準備ができるまで、コマンドを実行しないでください。通常のアップグレードプロセスとは異なり、リロードが発生する前に確認を求められることはありません。

このコマンドを実行すると、ISSUプロセスによってファイルが抽出され、スタンバイsupがリロードされます。その後、スタンバイsupがSSOに戻るまで待機してから、フェールオーバーによってアクティブがリロードされます。

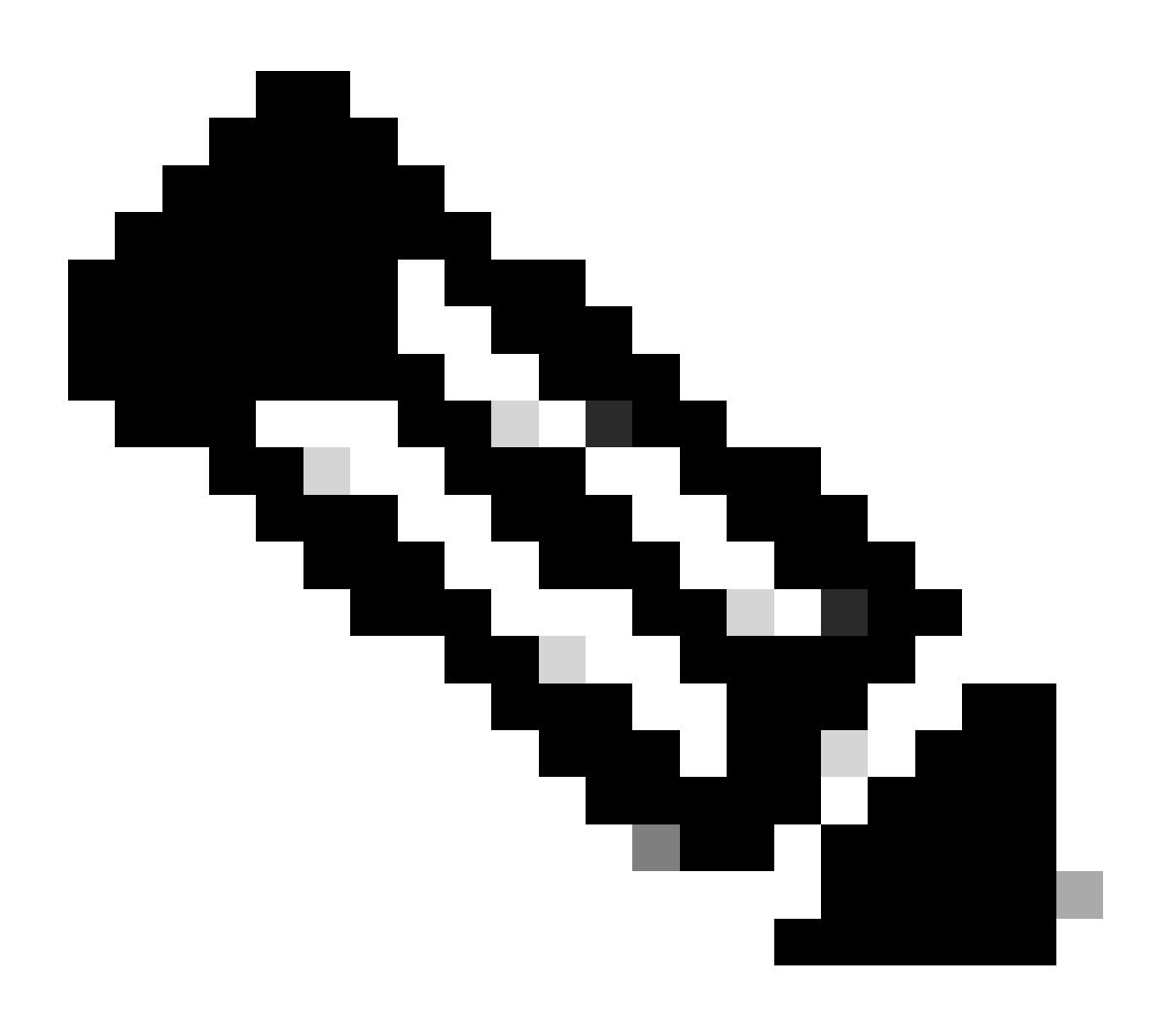

注:この手順の間、ご使用のIOSイメージファイルの実際の名前で置き換えてください。

#### ISSUの検証手順

ISSUが完了すると、

• 両方のスイッチが新しいソフトウェアで稼働しているかどうかを確認します。

- show issu state detailの出力がクリーンであり、進行中のISSUが表示されていないことを確認します。
- show install issu historyの出力を調べて、ISSUの動作が成功することを確認します(コマンドは16.10.1リリース以降でのみ使用可能)。

ISSU障害から回復する手順

- ISSUに障害が発生した場合、自動中断によってシステムが初期状態(古いイメージ)に復元されることが予想されます。ただし、この操作が失敗した場合は、シャーシの手動リカバリが行われる予定です。
- 手動リカバリ中に、アクティブとスタンバイの両方で古いイメージが実行されているかどう かを確認します(実行されていない場合は、個々のシャーシをリカバリします)。
- 両方のシャーシで古いイメージが稼働していることを確認した後、runinstall remove inactiveを実行して未使用のイメージパッケージを削除します。
- 両方のシャーシで古いソフトウェアが稼働するようになったら、ISSU動作の内部状態をす べて手動でクリアします。(内部ISSUステートのクリーンアップ方法については、ここを 参照してください)。

ISSUの中止

3ステップのワークフローでは、ISSUのアクティブ化プロセス中にabort-timerが時間切れになる と、システムは古いイメージに自動中断できます。中断の間にスタンバイがSSOに達しない場合 は、手動中断が必要です。また、何らかの理由で間にあるISSUを中断する場合は、手動による中 断が必要です。

C9600#install abort issu

クリーンISSU状態

ISSUのアップグレード/ダウングレード/中断/自動中断が失敗した場合は、ISSUの内部状態を手動 でクリーンアップする必要があります。

次のコマンドを実行する前に、サービスを内部的に有効にします。

C9600(config)#service internal C9600(config)#end C9600#clear install state clear\_install\_state: START Tue Nov 13 17:05:47 UTC 2018 --- Starting clear\_install\_state ---Performing clear\_install\_state on all members [1] clear\_install\_state package(s) on chassis 1 [1] Finished clear\_install\_state on chassis 1 Checking status of clear\_install\_state on [1] clear\_install\_state: Passed on [1] Finished clear\_install\_state

C9600#show issu state detail --- Starting local lock acquisition on chassis 1 ---Finished local lock acquisition on chassis 1

No ISSU operation is in progress

翻訳について

シスコは世界中のユーザにそれぞれの言語でサポート コンテンツを提供するために、機械と人に よる翻訳を組み合わせて、本ドキュメントを翻訳しています。ただし、最高度の機械翻訳であっ ても、専門家による翻訳のような正確性は確保されません。シスコは、これら翻訳の正確性につ いて法的責任を負いません。原典である英語版(リンクからアクセス可能)もあわせて参照する ことを推奨します。